録画したデータを USB メモリにバックアップすることができます。

(1) N° 99797° ▼ 1.本機に USB メモリを挿入し

をクリックします。

2.マウスのドラッグ操作で録画タイムバーの時間とカメラを選択します。

(Contraction) をクリックします。 3.バックアップ

4.USB メモリへ保存したい場所と動画ファーマットを選択して バックアップボタンをクリックします。

動画フォーマットは、MP4, AVI, 個人用から選択可能です。 個人用はパスワードを設定することが可能です。

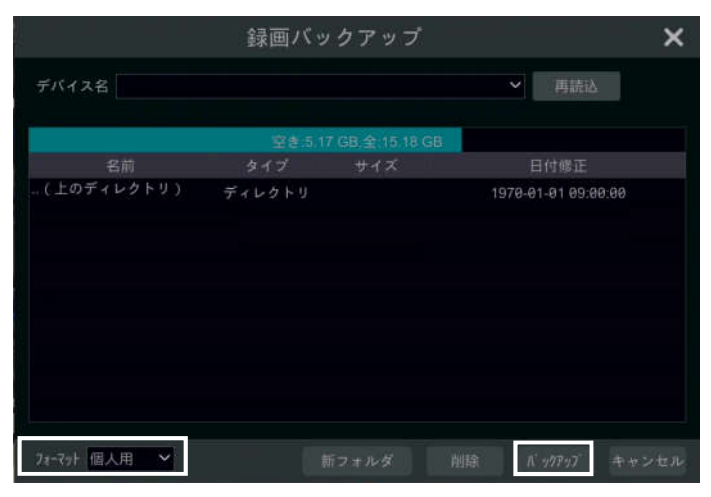

| <b>A</b><br>00:00- | 1 | 2 | 3 | 4 | 5        | 6 |
|--------------------|---|---|---|---|----------|---|
| 02:00-             | X |   |   |   |          |   |
| 04:00-             |   |   |   |   | <b>_</b> |   |
| 06:00-             |   |   |   |   |          |   |

- 5.バックアップボタンをクリックするとUSBメモリへ保存が開始されます。
  - バックアップ成功!で保存完了です。

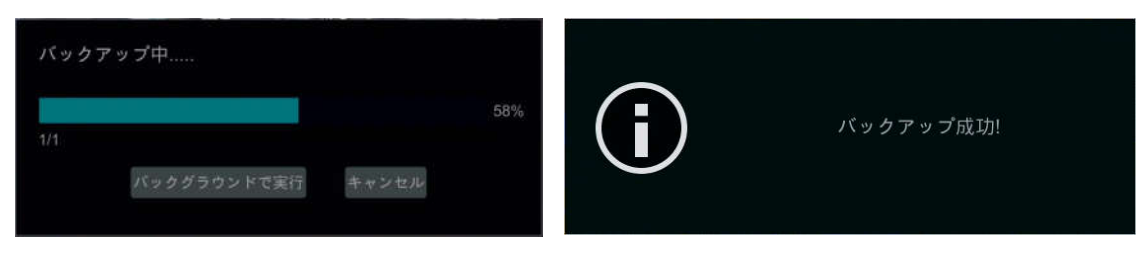

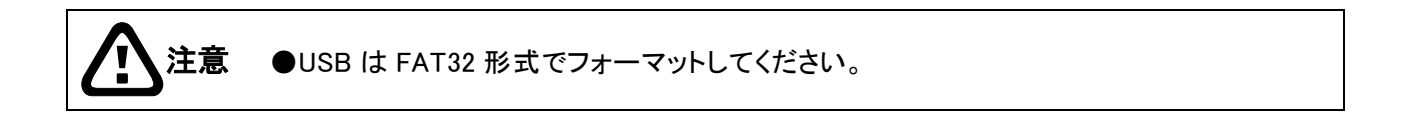